## Paint Shop Pro 7 Demo

Størrelsen på de billeder, du har liggende på din hjemmeside, har stor betydning for, hvor hurtig siden er at hente ned for dine besøgende. Med *Paint Shop Pro* kan du gøre filstørrelsen på dine billeder minimal, uden at det koster for meget på kvaliteten.

Start med at åbne et billede ved at vælge "Open" under menuliniens punkt "File". Vælg nu punktet "Export", igen under "File", i "Export"-undermenuen vælger du "JPEG Optimizer…". Nu kan du i et mindre vindue se to udgaver af samme billede, til venstre originalen og til højre den komprimerede udgave. Under hvert billede står filstørrelsen, og klikker du på fanebladet "Download Times", kan du se, hvor meget hurtigere dit billede bliver at hente. Nederst i vinduets venstre hjørne finder du knappen "Use Wizard", klikker du på den, bliver du let ført gennem processen med at komprimere dit billede, ellers kan du prøve dig frem med de mange indstillinger. Når du er klar, klikker du "OK" og indtaster et navn på dit komprimerede billede og klikker på "Gem". Hjælpefilen til *Paint Shop Pro* finder du ved at vælge "Help" fra menulinien og "Help Topics…" fra rullemenuen under dette punkt.

*Paint Shop Pro* er gratis at afprøve i 30 dage, derefter koster programmet 1200 kroner i den fulde version.